# インターネット出願手引き

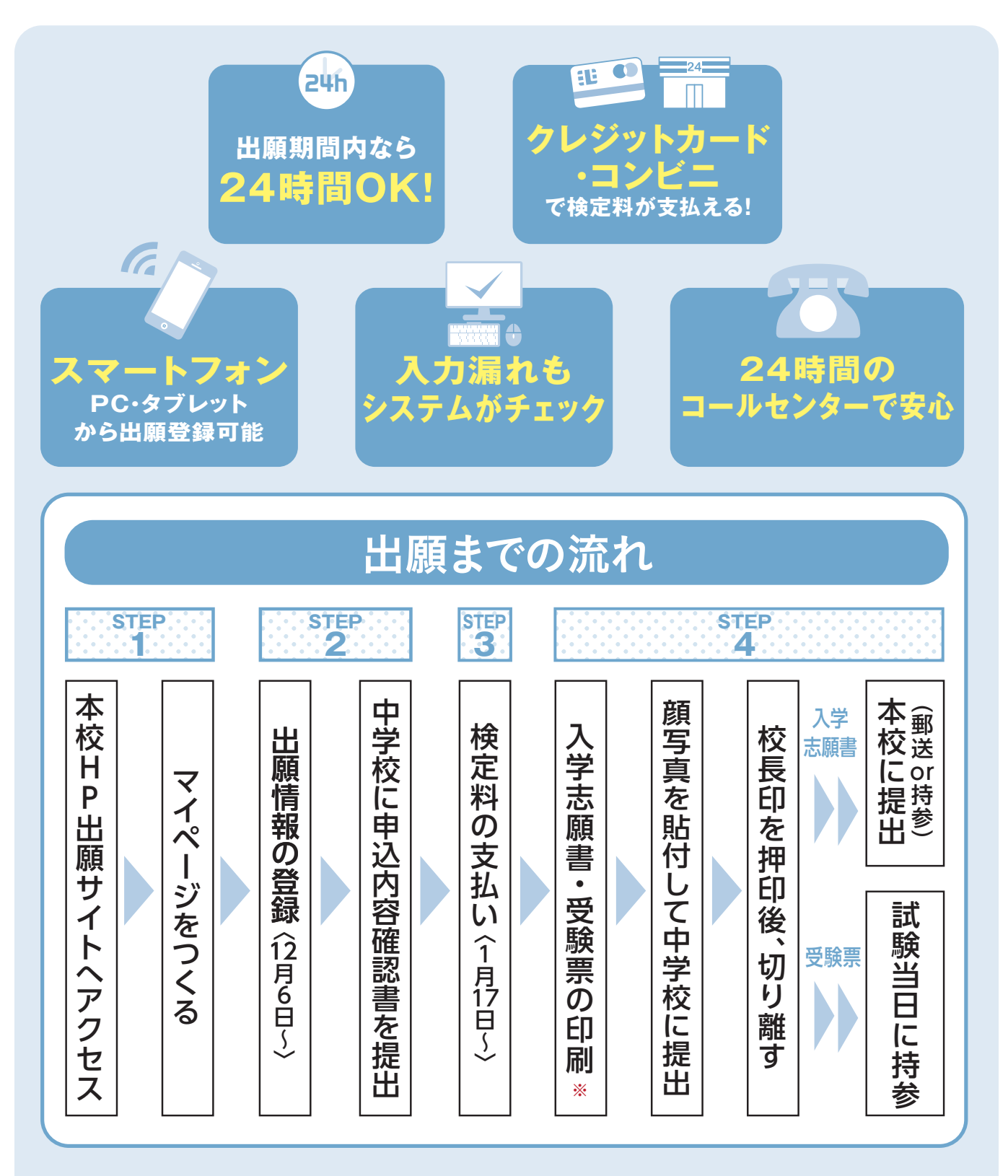

■ご家庭にインターネット環境がない場合は本校にご相談ください。

※「入学志願書・受験票」はA4サイズにて印刷してください。

## 1. マイページをつくる

#### ※マイページがある場合は、「2.出願情報の登録」へお進みください。

注意事項 迷惑メール対策をされている場合は、「e-shiharai.net」の受信を許可してください。 確認コードお知らせメールにはURLが記載されています。URLが受信できるように設定してください。

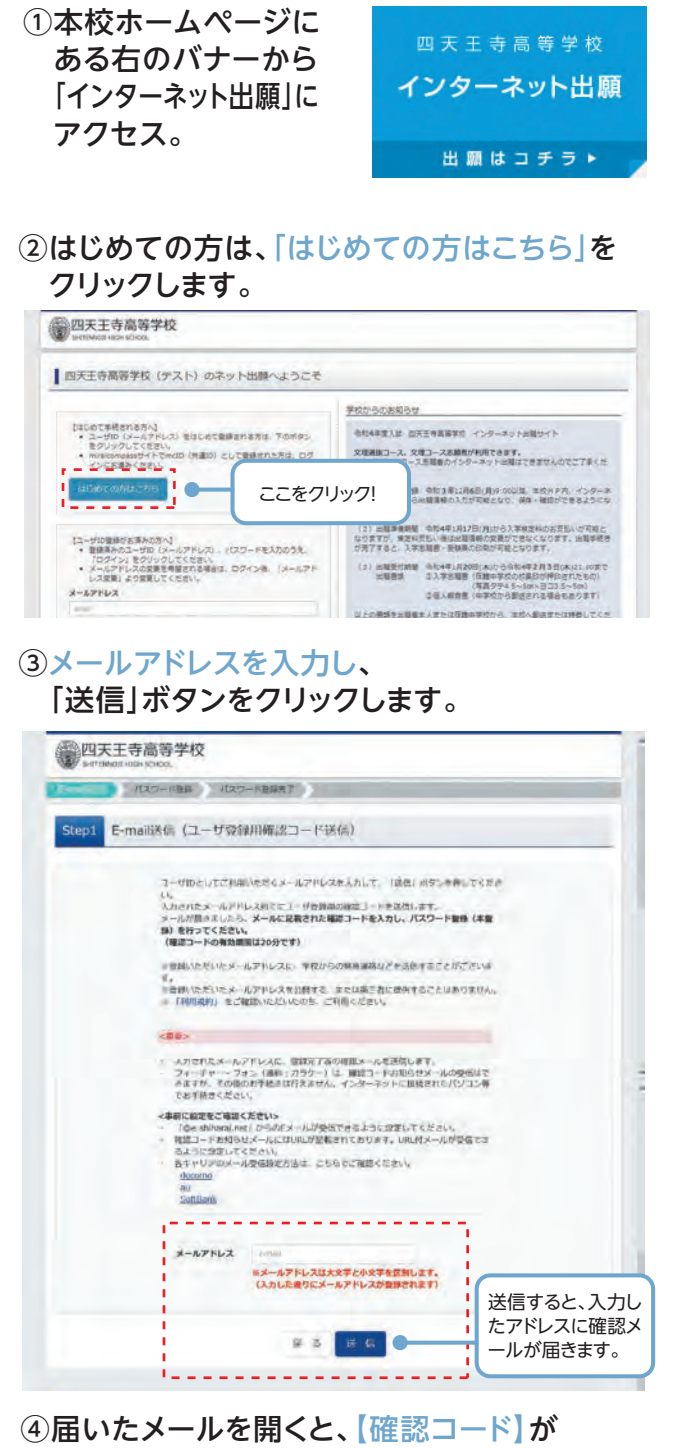

#### 届いています。

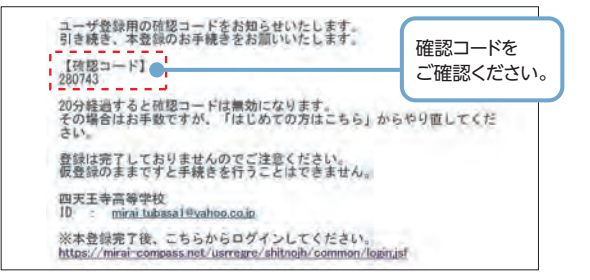

#### ⑤「確認コード」「志願者名(カナ)」「パスワード」を 入力して登録します。

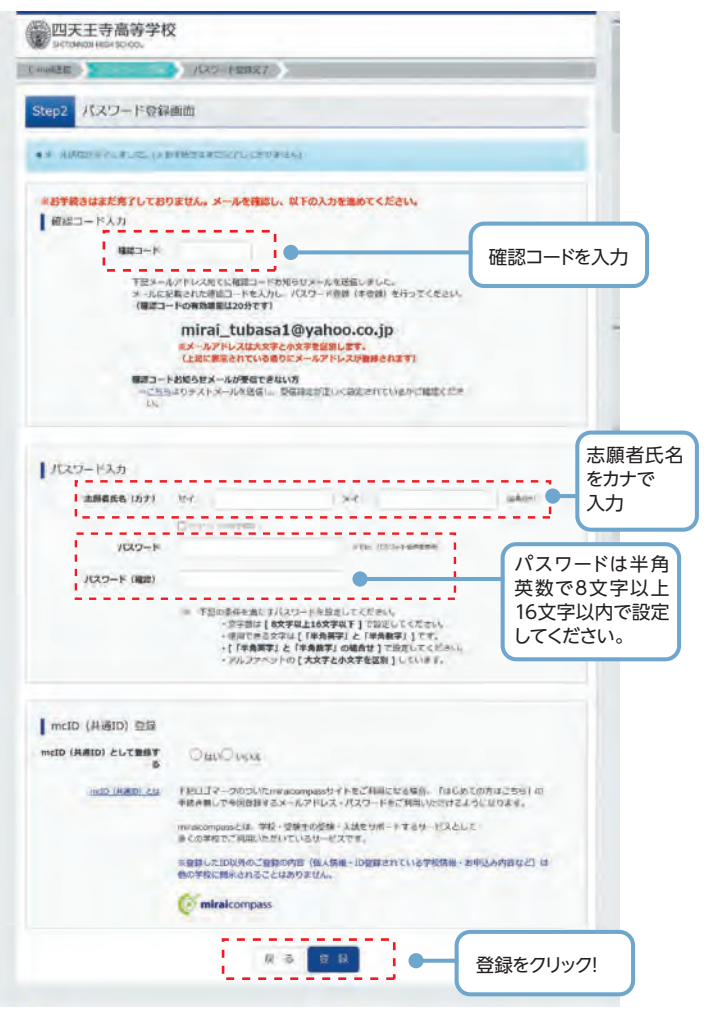

#### ⑥「ログインヘ」をクリックします。

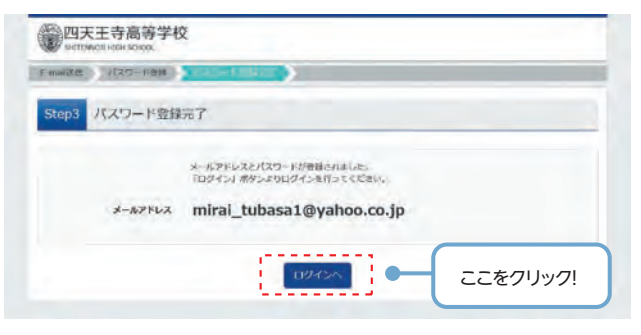

#### 注意事項

ー度登録したID(メールアドレス)とパスワードを使用して、違う端末(PC・ スマートフォン・タブレット)からログインすることが可能です。

## 2. 出願情報の登録

#### 「メールアドレス」「パスワード」を入力して 「ログイン」をクリックします。

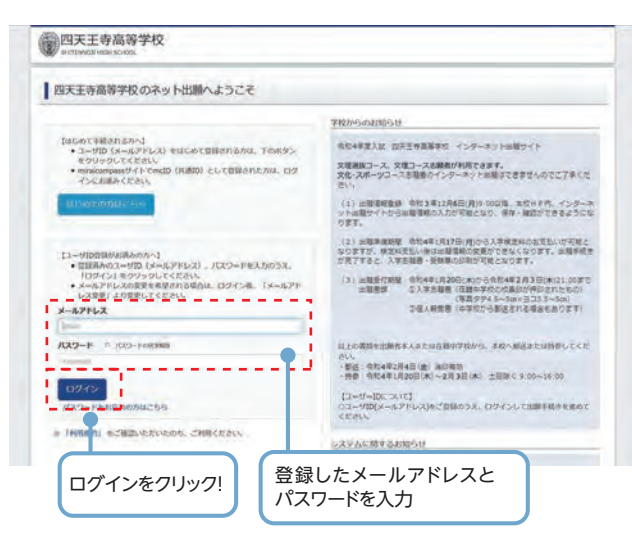

#### ②マイページの「新規申込手続きへ」を クリックします。

| A. e-based at | a scottin    | _              | _                                                                                                    |                                        | Car any |
|---------------|--------------|----------------|----------------------------------------------------------------------------------------------------|----------------------------------------|---------|
| ミライツノ         | いせ さんのマイベ    | -9             |                                                                                                    |                                        |         |
| 10050         |              |                |                                                                                                    |                                        |         |
|               | /9-2710篇0193 | INTRODUCE. HAR | GERENS.                                                                                                    |                                        |         |
| ( TELER       |              |                |                                                                                                    |                                        |         |
|               | AUKOR        |                |                                                                                                    |                                        |         |
| 印法册可          | 入就医分         | HELE           | 麦基方法                                                                                                    | 入会情報                                   | 受加限/確認者 |
| _             |              |                |                                                                                                    |                                        |         |
|               | ] :          | 0.00x-007F6.41 | 単子はと原始利用であ<br>創作は101 年少しから1                                                                                                    | 10000000000000000000000000000000000000 |         |
| _ /           |              |                | Concession of the local division of the local division of the loca |                                        |         |

## ③入試区分を選択して、 「次へ」をクリックします。

|                    |             |                | santias santia | 0 23- | 1 10/15年 主人 |
|--------------------|-------------|----------------|----------------|-------|-------------|
| CALCULATE CONTRACT | 出於兩個入力 記錄進代 | あ支払い方法(0入力     | LERGERREL (    | 建国用了  |             |
| Step1 Aatl         | *分選択        |                |                |       |             |
|                    |             |                |                |       |             |
| 入试区分词即             | 4           |                |                |       |             |
|                    | AMER EATER  |                |                |       |             |
|                    | 高等学校入       | 学試験(甲込期間:12/6・ | -2/3)          | 1     |             |
|                    |             | 18'G-          | x^.            |       |             |
|                    |             |                |                |       |             |
|                    |             |                | T              |       |             |

#### ④出願情報を入力します。入力が終われば、 「試験選択画面へ」をクリックします。

| And a state of the state of the | and Tangacting and           | Contraction of the second second second second second second second second second second second second second s |       |
|----------------------------------------------------------------------------------------------------|------------------------------|----------------------------------------------------------------------------------------------------|-------|
| Step2 出願情報入力                                                                                                    |                              |                                                                                                    |       |
| 13060                                                                                                    |                              |                                                                                                    |       |
| 様面外は子の検索したころって<br>名前に入れてきない。彼子が含まれている場                                                                                                    | 14. <b>#2277</b> 5110707 (28 | ) を入力してください、単反人学能に含めて作用させて例                                                                                     | tay.  |
| 住所登録について<br>住所登録について<br>17月 単位、アンション的などは「~」 6<br>化し、単位世が抱く場合に思うます。                                                                                                    | (475) XBAUTCERIS             |                                                                                                    |       |
| 」 志願者情報人力                                                                                                    |                              |                                                                                                    |       |
|                                                                                                    | W                            | x *                                                                                                    | 20    |
| 古動資品務(カナ) あま                                                                                                    | 194) ini                     | and I toles                                                                                                    | BRATE |
| 医车外汉字和制 400                                                                                                    | · 200 - 80                   |                                                                                                    |       |
| 2420 44                                                                                                    | 2006                         |                                                                                                    |       |
| 0.9                                                                                                    |                              |                                                                                                    |       |
|                                                                                                    | -141000                      | Children (1997) Statement                                                                                       |       |
| 10200 C                                                                                                    | ann 🗄                        |                                                                                                    |       |
|                                                                                                    | +sint (hit                   | 104,000.000                                                                                                    |       |
| \$15 · ●2   ●3                                                                                                    | 28341-11-73                  | 128-10-222-23                                                                                                   |       |
| 1982 - 5984                                                                                                    | 10 (10)-11(1-1               | 128.0000035403011                                                                                               |       |
| #15 B 1 84                                                                                                    | (iii + iiii + i              | 113 Infection                                                                                                   |       |
|                                                                                                    | NEW                          | 10                                                                                                    |       |
|                                                                                                    | MARKENS.                     | 201                                                                                                    |       |
| 2000000                                                                                                    | Sections.                    | 2 (shifting was live and according)                                                                             |       |
| 2847                                                                                                    | -T (2022 # 171- 272 2.m)     | 8                                                                                                    |       |
| 副任名 (金角カナで入力してくださ                                                                                                    | 22 200                       |                                                                                                    |       |
| (i) (ii)                                                                                                    | -                            | 2                                                                                                    |       |
|                                                                                                    | MADES (MI)                   | 100                                                                                                    |       |
|                                                                                                    | Marines                      | 100                                                                                                    |       |
| その他の逆                                                                                                    | T                            | Capitor and the same Association                                                                                |       |

| 保護者名助(男字) 68            | M. ##                   | (8)              | *               | (mile  |
|-------------------------|-------------------------|------------------|-----------------|--------|
| 保護者名間(カナ) 🛃             | tides and               | 241              | 2040            | (RMID) |
| 12.78                   | CHEMISCHICK MOREAUERADE | 1940)            |                 |        |
|                         | 0.000                   | (entry (Lesson)) |                 |        |
| wand                    | militation 🔒            |                  |                 |        |
| 162511H                 |                         | -                | antices.        |        |
| 0.0 · 6.0               | All of the L            | - Law            | (WORL2 - A = 11 |        |
| 18195. · 19188.4        |                         |                  | 0101203333441   |        |
|                         |                         |                  |                 |        |
| · 就急速接先名称 (例: 父成帝) [22] |                         |                  | _               |        |
| 本人との統例(例:名) (8)         | -                       |                  | T.              |        |
| 線入協業及びその利用目的につい<br>てでの  | * 1017 8<br>- 1017 1014 |                  |                 |        |
|                         | Ro                      | MARTINE          | 7               |        |
|                         | 1                       |                  | 2               |        |
|                         |                         |                  |                 |        |
| 計時理                     | 中面面へ をクリ                |                  | 保護              | 者の情報を  |
| 11月天(55)                |                         | //:              | 1 - +           | アノゼナい  |

#### ⑤試験選択画面で、「試験日」「専願・併願」 「志望コース」を選択し、 右下の「選択」ボタンをクリックします。

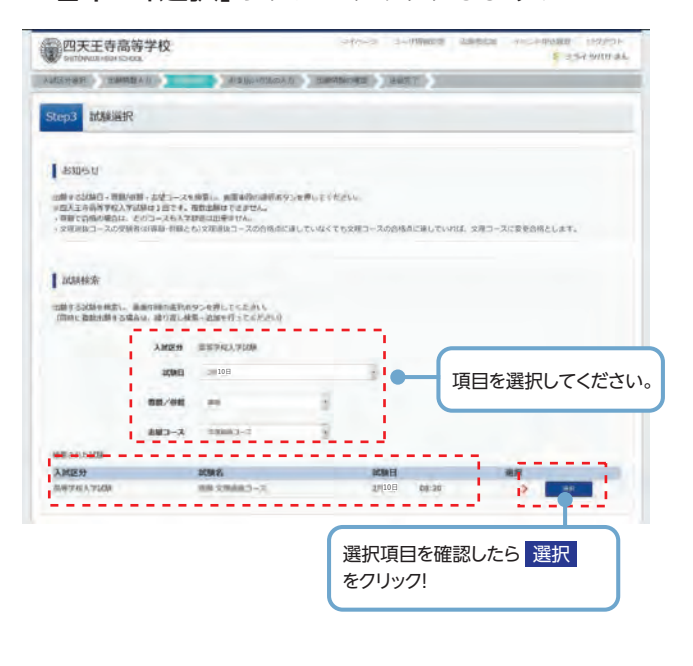

#### ⑥登録内容の確認のため、

「保存して中断する」をクリックします。

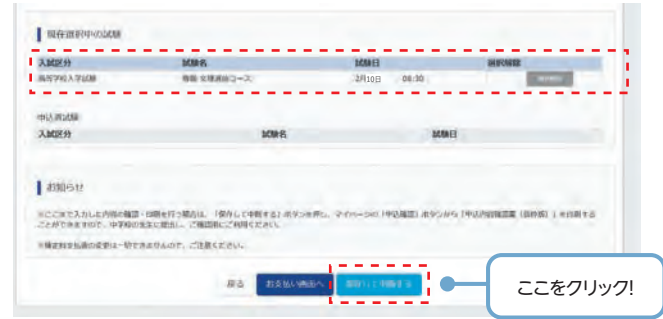

### ⑦保存ができたので、マイページへ移動します。

| 四天王寺高等学校<br>ACTIMUTI HID- KO-KD                                       |        | 1  | -19 Hold | 子の子供の間 | 10(0)01-<br>54 0/(t) 044 |
|-----------------------------------------------------------------------|--------|----|----------|--------|--------------------------|
| 中这情報保存完了                                                              |        |    |          |        |                          |
| ■ 単心情報を保存しました<br>■心情報を支持しました。                                         |        |    |          |        |                          |
| ABBSH<br>MARGINALIATION-DESIGNED AFF.<br>MARGINALIATION MARGINES AFF. |        |    |          |        |                          |
| E                                                                     | YTR-SA | ][ | 22       | こをクリッ  | 7!                       |

## 3. 登録内容の確認

#### マイページに申込履歴が表示されますので、 「申込確認」をクリックします。

| 四天王<br>wertback.te | 寺高等学校<br>19110-09 |            |          |         | enn-> 3-5 | mage 1 | BR25 -17 | C 254  | SNLA 1<br>HAINS |
|--------------------|-------------------|------------|----------|---------|-----------|--------|----------|--------|-----------------|
| ミライツ               | パサさんのマイ・          | ×->        |          |         |           |        |          |        |                 |
| 1 2325 H           | ()-9-2-71出版中非代    | a) azütte  | t and to | cerio.  |           |        |          |        |                 |
| 00288              |                   |            |          |         |           |        |          |        |                 |
| 中以勝利               | 入國区分              | <b>469</b> | 支払方法     | 入会信用    |           |        |          | 型熱面/細調 | 10              |
| 181008009          | · 出现事件人学出版        | -92560     |          |         | 98.82     |        | \$45.05  |        |                 |
|                    |                   |            | entrat a | 0009270 | 000849879 |        | ここを      | クリック   | '!              |

②登録した内容を確認し、間違いがなければ、 画面の一番下の「申込内容確認書(抜粋版)」 をクリックします。

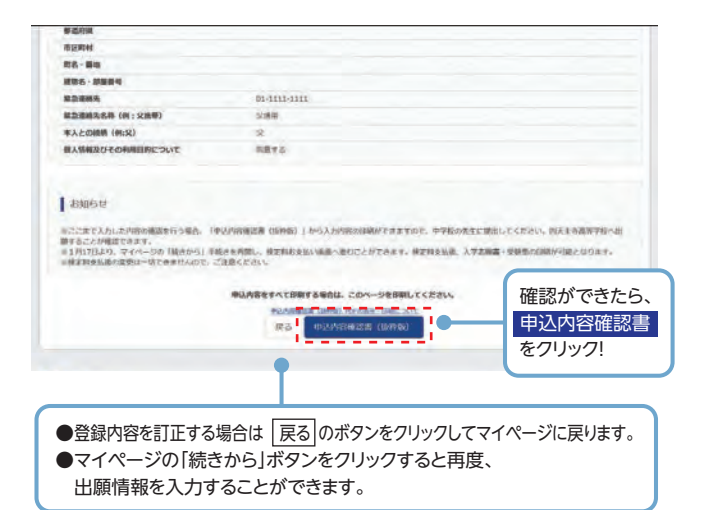

③「申込内容確認書(抜粋版)」が作成されます。 印刷して中学校に提出してください。 (スマートフォン・タブレットから印刷する場合は、P10を参照)

|                | 申込内容確認書(抜粋版)      |
|----------------|-------------------|
| 四天王寺高等学校       |                   |
| 出願申込番号         | 181000002         |
| 入金状況           | -                 |
| 試験日            | 試験名               |
| 2月10日(木)       | 専願 文理選抜コース        |
| 志願者名前(漢字)      | 未来 翼              |
| 志願者名前(カナ)      | ミライ ツバサ           |
| 標準外漢字有無        | なし                |
| 生年月日           | 2006年7月1日         |
| 郵便番号           | 5430051           |
| 都道府県           | 大阪府               |
| 市区町村           | 大阪市天王寺区           |
| 町名・番地          | 四天王寺1-11-73       |
| 建物名・部屋番号       |                   |
| 電話番号           | 01-1111-1111      |
| 出身中学校名(学校管理番号) | 1213033909        |
|                | 四天王寺中学校           |
| その他            |                   |
| 卒業年月           | 在学中(2022年3月卒業見込み) |
| 塾(学校管理番号)      |                   |
|                |                   |
| その他            |                   |
|                |                   |

## 4. 検定料の支払い

注意事項 この操作の前に、必ず中学校の先生に「申込内容確認書(抜粋版)」を提出するなどして、出願内容を報告してください。(P6参照)

④内容の確認が終わったら、

### ①マイページの「続きから」をクリックします。

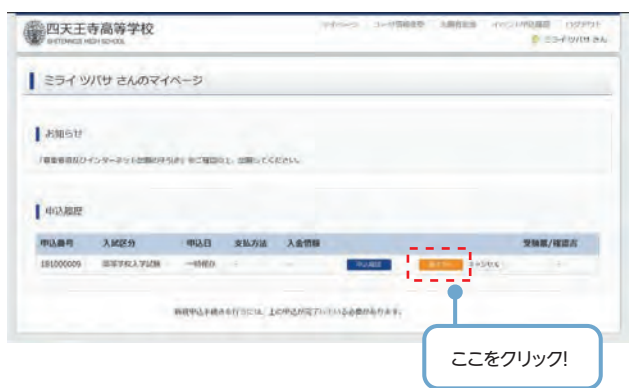

#### ②試験選択画面まで進み、画面の下にある 「お支払い画面へ」をクリックします。

| ABTRATION                     | 新聞 2月出版]—2.    | 1910日 | 08.30  | and a state |
|-------------------------------|----------------|-------|--------|-------------|
| THE REAL PROCESS              |                |       |        |             |
| 入减区分                          | 1000 8         |       | 1000 E |             |
| and the set of the set of the | BRUNNE CHECKAL |       |        |             |
|                               |                |       |        |             |

#### ③支払い方法を選択して「確認画面へ」を クリックします。

| Settored age score                                                                                    |                  |                |       | e 254 546 844       |
|----------------------------------------------------------------------------------------------------|------------------|----------------|-------|---------------------|
| 人口兰的部件 出版集中人力 加速度                                                                                     | (i) <b>x</b>     | Tageoes (1982) |       |                     |
| Step4 お支払い方法の入力                                                                                       |                  |                |       |                     |
| DON'S - DONE                                                                                          |                  |                |       |                     |
| 入國区分                                                                                                  | MMA SHOW         | MART           |       |                     |
| 高等学校人学试验                                                                                              | #目 文理派はコース       | 2月10日          | 06:30 |                     |
|                                                                                                    |                  |                | E     | 1988年1-秋定町 ¥20,000- |
| Laskari care some                                                                                     |                  |                |       |                     |
| 1112101-1111-01111111<br>1112101-1111-01111111<br>1112101-1111-01111111                               | BRUTE SEALET.    | 1000           |       |                     |
| SIZE OF CAREARING ST                                                                                  | AUC BRIDDARD DAG | ceremen.       |       |                     |
| · 26-221-11-11                                                                                        |                  |                |       |                     |
|                                                                                                    |                  |                |       |                     |
| DELIDERA                                                                                              |                  |                |       |                     |
| HITS- · EMMERATH (ULE)                                                                                |                  |                |       |                     |
| TRADADAMANA SAL                                                                                       |                  |                |       |                     |
| ALCO- I SHIERATH (DI-P                                                                                |                  |                |       |                     |
| CRAFTERING BURGERS                                                                                    |                  |                |       | 「コンビニエン             |
| 144-12-12-15-15-15-15                                                                                 |                  |                |       | ストアレを選択さ            |
| The second second                                                                                     |                  |                |       | ますと さらにお            |
|                                                                                                    |                  |                |       | の選切性が主              |
|                                                                                                    |                  |                |       | の選択股が衣              |
| 8061                                                                                                  |                  |                |       | されます。               |
|                                                                                                    | inter charter of |                |       |                     |
| 三日時末代には、「日本市市市市市市市市市市市市市市市市市市市市市市市市市市市市市市市市市市市市                                                       | あっても道想できまりた。     |                |       |                     |
|                                                                                                    |                  |                |       |                     |
|                                                                                                    | /# 8             | HILLING        |       |                     |
|                                                                                                    | 1                |                |       |                     |
|                                                                                                    |                  | •              |       |                     |
|                                                                                                    |                  |                |       |                     |
|                                                                                                    | 済川コン             |                |       |                     |
| レンレンツトカートホ                                                                                            | ·····            | 確認画面へ          | 、をク   | リック!                |
| ビニ支払い」「ペイミ                                                                                            |                  |                |       |                     |
| ビニ支払い」「ペイジ                                                                                            | シー対応             |                | _     |                     |
| 「<br>シ<br>レ<br>二<br>支<br>払<br>い<br>」<br>「<br>ペ<br>イ<br>シ<br>金<br>融<br>機<br>関<br>A<br>T<br>M<br>支<br>払 | シー対応<br>い]など     |                | _     |                     |

#### 「上記内容で申込む」をクリックします。 TIT-S 1-98878 EBBER 四天王寺高等学校 日本 (13775)4 (13775)4 Automate material analysis and the second 20002 tep5 出题情報の確認 試験名・受験料・お支払い方法の確認 1096 - 109E 888 S/R482-2 29108 2911-94214 92872214 611 20,000円 514円 20,514円 お来語しい方法 コンビニエンスストア(セプン・イレプン) 21960994159855 8.8 m 25.6 9/19 50 209640749310 5430051 ABBR ------888888(27) 88888(27) 8888788 2470 9289 6279 大田市天主市区 **MOCREM** P6-84 EX181-11-73 01-1111-1111 1213033909 (EFE-9-0-942 --10学中(2622年3月中華地区市) 勝任長 (金角カナで入力してくださ い) 至(学校四卷前书) 10.5 GLE 打技限(7)和12 81-1111-1111 -BMSU NUM (00. 200-2000/0000, 00-800000000 「上記内容で申込む」ボタンクリック後、根正所できなくなります。 クリックする前に以下の適日を再確認し、語りが広ければチェックをつけてください。 - 点面をみ用(深字)は安映生本人の氏名ですか 特に間違いの多い項目は入念に -確認し、チェックボックスの√を入 \* 1978 URB143.01978 20050020000 力してください。 ※ 住所は全て入力されていますか(入力可能文平要を超える場合を超く) ABR ANGA CAR READ 1-11-73 その簡単な内容に思りはありませんか 165 1.825 上記内容で申込むをクリックすると、 出願情報が確定します。 注意事項 これ以降は内容の変更ができなくなります。

## 検定料支払方法

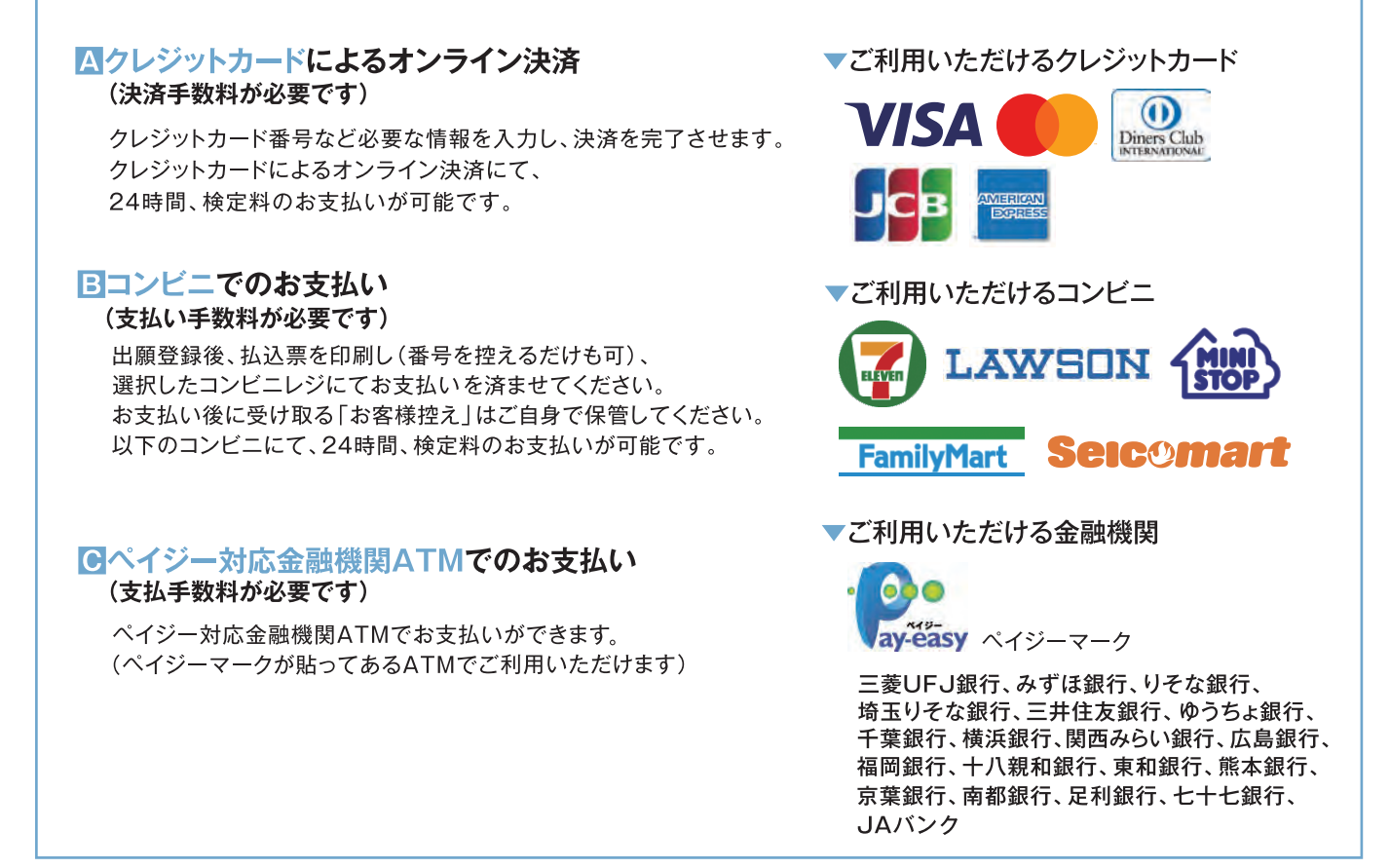

⑤送信完了画面になり、また登録されたメールアドレスに申込受付および検定料支払い(完了)メールが届きます。

## ≪クレジットカード払い≫

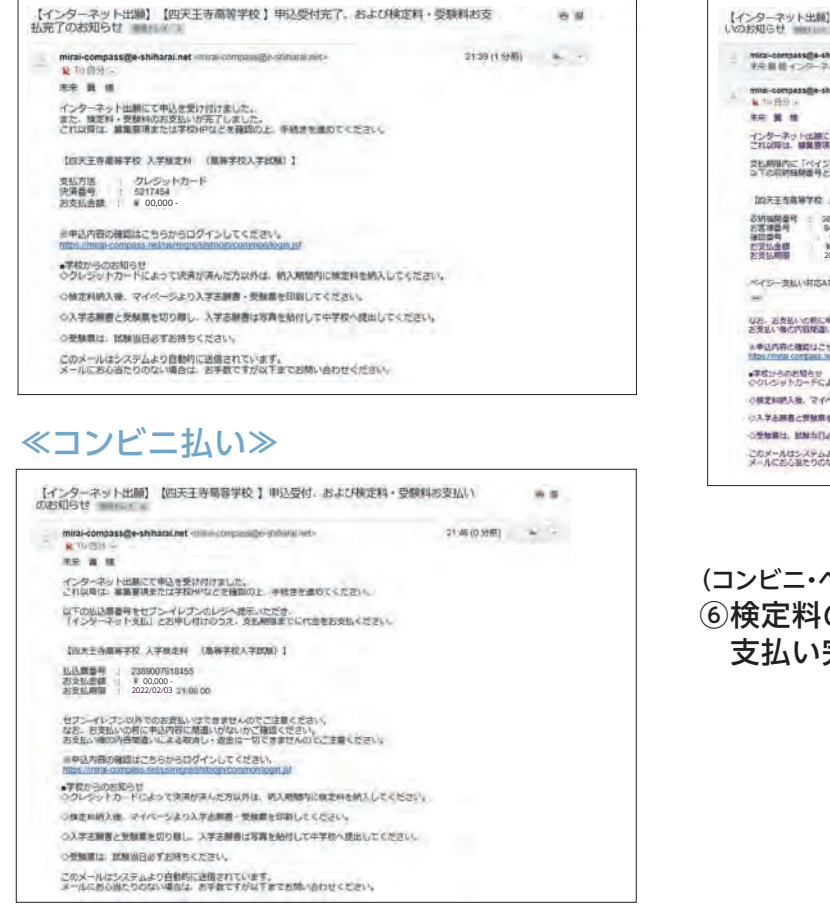

#### ≪ペイジー払い≫

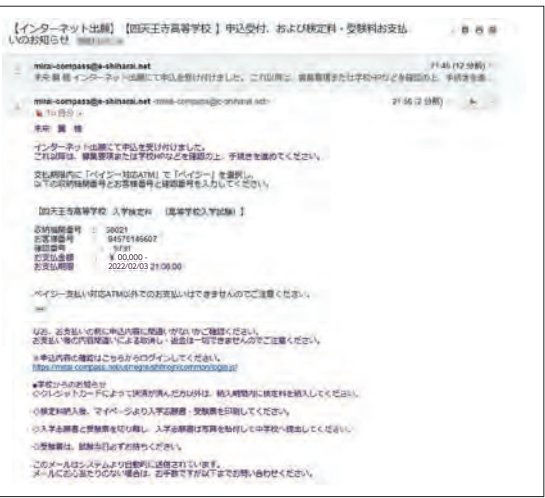

(コンビニ・ペイジー払いの場合のみ) ⑥検定料の支払い後、登録されたメールアドレスに 支払い完了メールが届きます。

## 5. 入学志願書・受験票の印刷

#### (1検定料の支払いが確認されると、マイページの 「申込履歴」の右端にある「受験票」ボタンが 現れますので、クリックします。

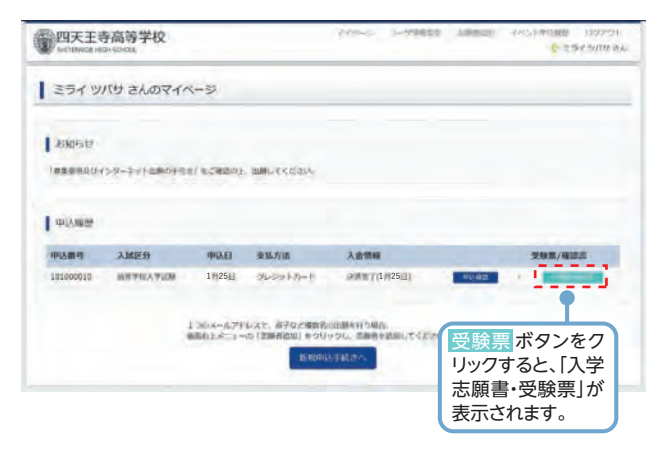

#### ②ダウンロード画面から「表示」をクリックします。

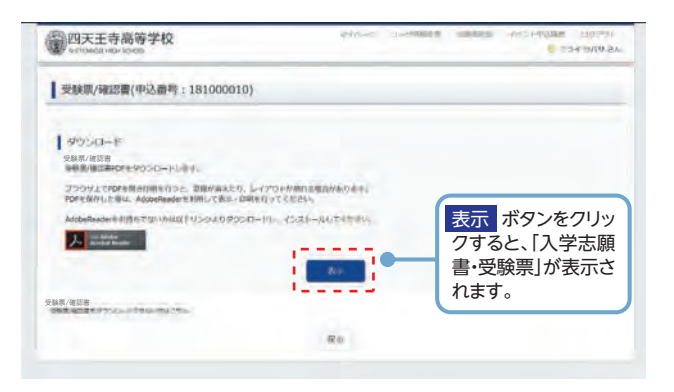

③A4サイズ・白色の普通紙(厚手でも可)を使用して、 「入学志願書・受験票」を印刷し、入学志願書に 写真(タテ4.5cm~5cm・ヨコ3.5~5cm)を 貼り付け、出身中学校に提出してください。

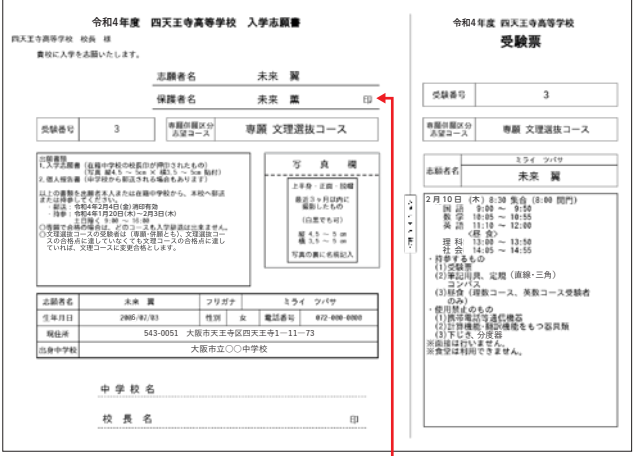

#### 押印してください。-

④出身中学校で校長印を押印してもらったら、
 入学志願書と受験票を切り離し、入学志願書を
 本校に提出してください。
 (校長印のない入学志願書は受付できません)
 受験票は試験当日に持参してください。

以上で出願手続きは完了です。

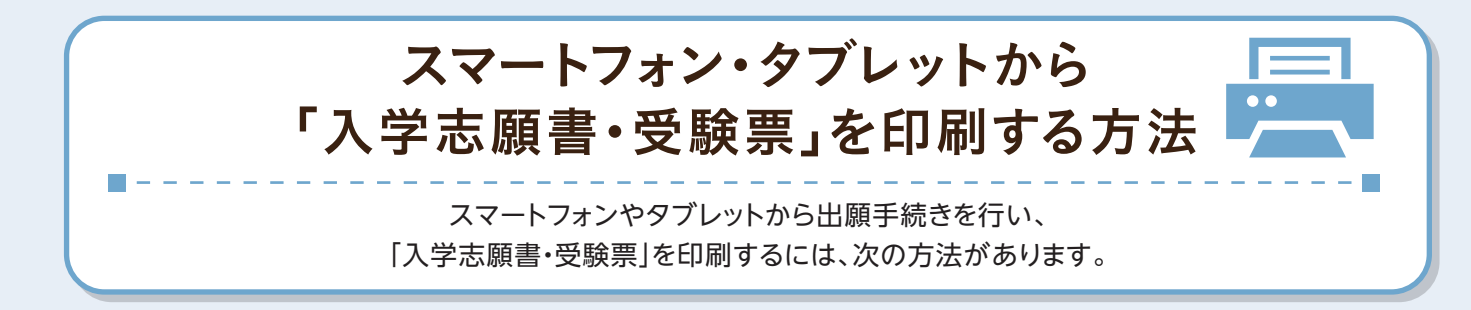

## ①家庭用プリンタで印刷する

Wi-Fi接続や通信でのデータ送信が可能の場合、お持ちのプリンタで印刷できます。 設定方法についてはプリンタの取扱説明書をご覧ください。

## 2コンビニエンスストアで印刷する

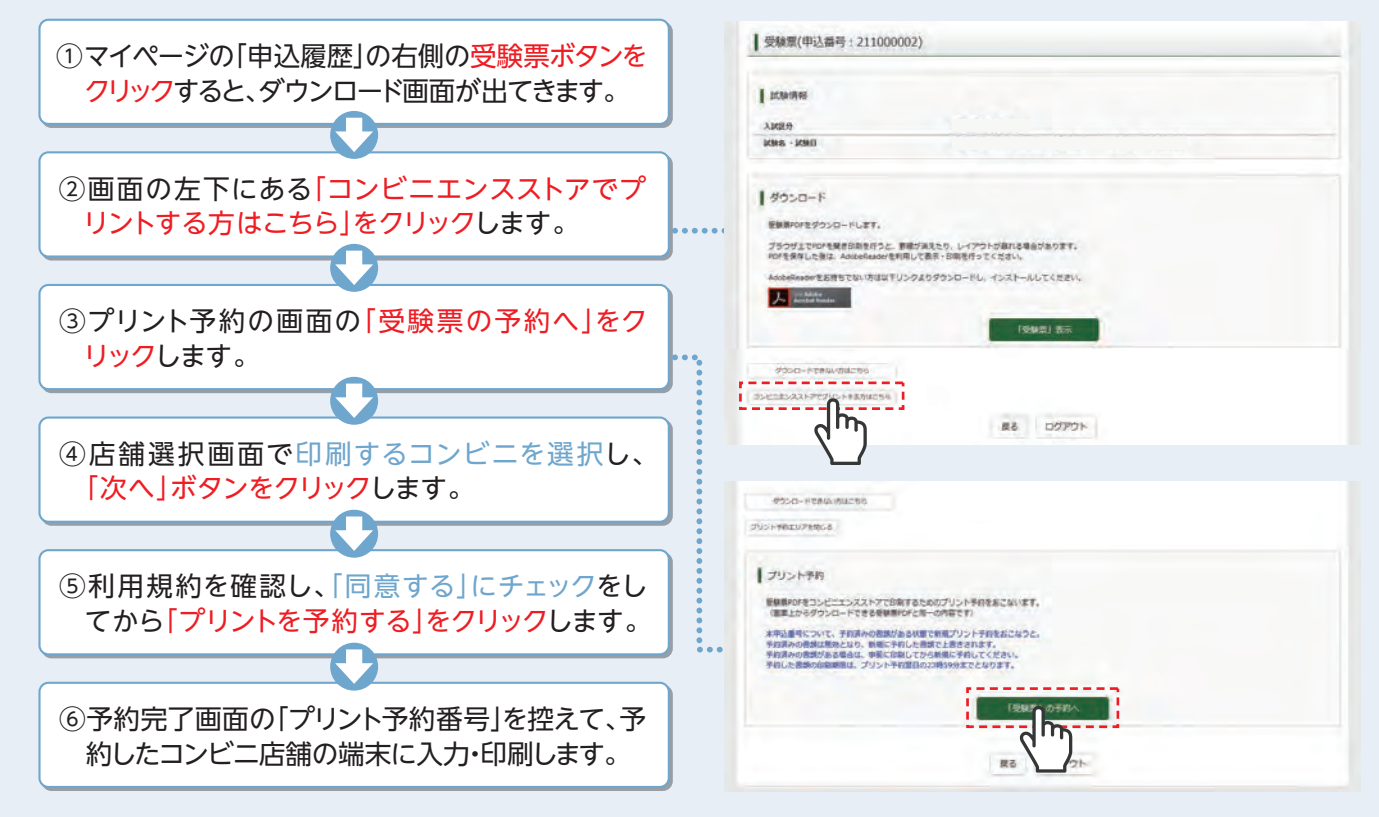

## メールアドレスの取得方法 Gmailアドレスの取得を例として、説明します。

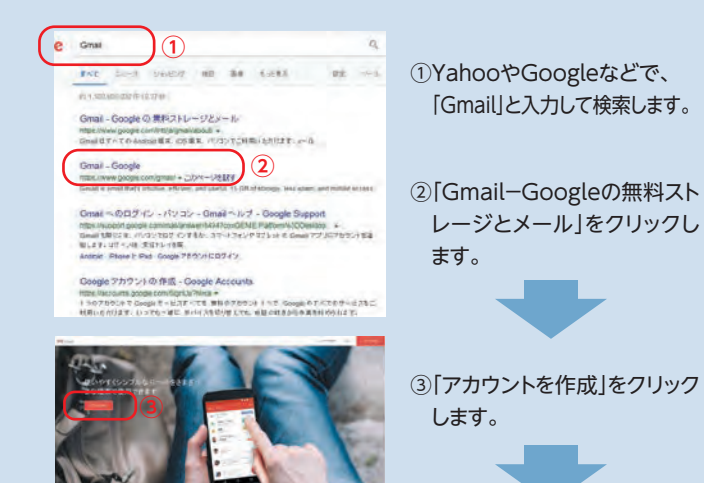

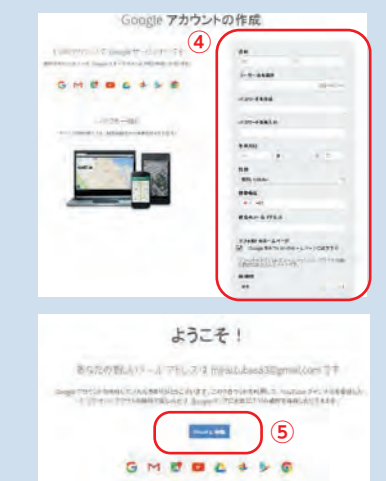

④任意のアドレスとパスワード ほか、必要な項目を入力します。

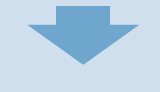

⑤メールアドレスが作成されま した。「Gmailに移動」ボタン をクリックしてメールを開始 します。

## 四天王寺高等学校 出願情報記入用紙

#### インターネット出願の時に必要になる項目をまとめました。事前に記入し、確認してから入力しましょう。

#### ●入試区分

### 高等学校入学試験

## ●志願者情報

以下の情報を入力します。

| 志願者名前(漢字) |           |    |    |   |   |     |
|-----------|-----------|----|----|---|---|-----|
| 志願者名      | 志願者名前(カナ) |    |    |   |   |     |
| 標準外漢字有無   |           | なし | あり |   |   |     |
| 生年月日      |           | 西暦 | 年  | 月 | Β |     |
|           | 郵便番号      |    |    |   |   |     |
|           | 都道府県      |    |    |   |   |     |
| 住所        | 市区町村      |    |    |   |   |     |
|           | 町名·番地     |    |    |   |   |     |
|           | 建物名·部屋番号  |    |    |   |   |     |
| 電話番号      |           |    | —  |   | — |     |
| 出身中学校名    |           |    | 立  |   |   | 中学校 |
| 卒業年月      |           |    |    |   |   |     |
| 担任名(全     | 全角カナで入力)  |    |    |   |   |     |
| 塾名        |           |    |    |   |   |     |

## ●保護者情報

| 保護者名前(漢字)      |  |
|----------------|--|
| 保護者名前(カナ)      |  |
| 緊急連絡先          |  |
| 緊急連絡先名称(例:父携帯) |  |
| 本人との続柄(例:父)    |  |

## ●個人情報に関する記載事項について

| 個人情報及びその利用目的について | ①同意する | ②同意しない |
|------------------|-------|--------|
|------------------|-------|--------|

### ●試験選択

| 専願/併願 | ①専願     | • | ②併願   |
|-------|---------|---|-------|
| 志望コース | 文理選抜コース | • | 文理コース |